## TELLDUS<sup>®</sup>

## GUIDE FÅ NOTISER OM DÖRREN ÖPPNAS

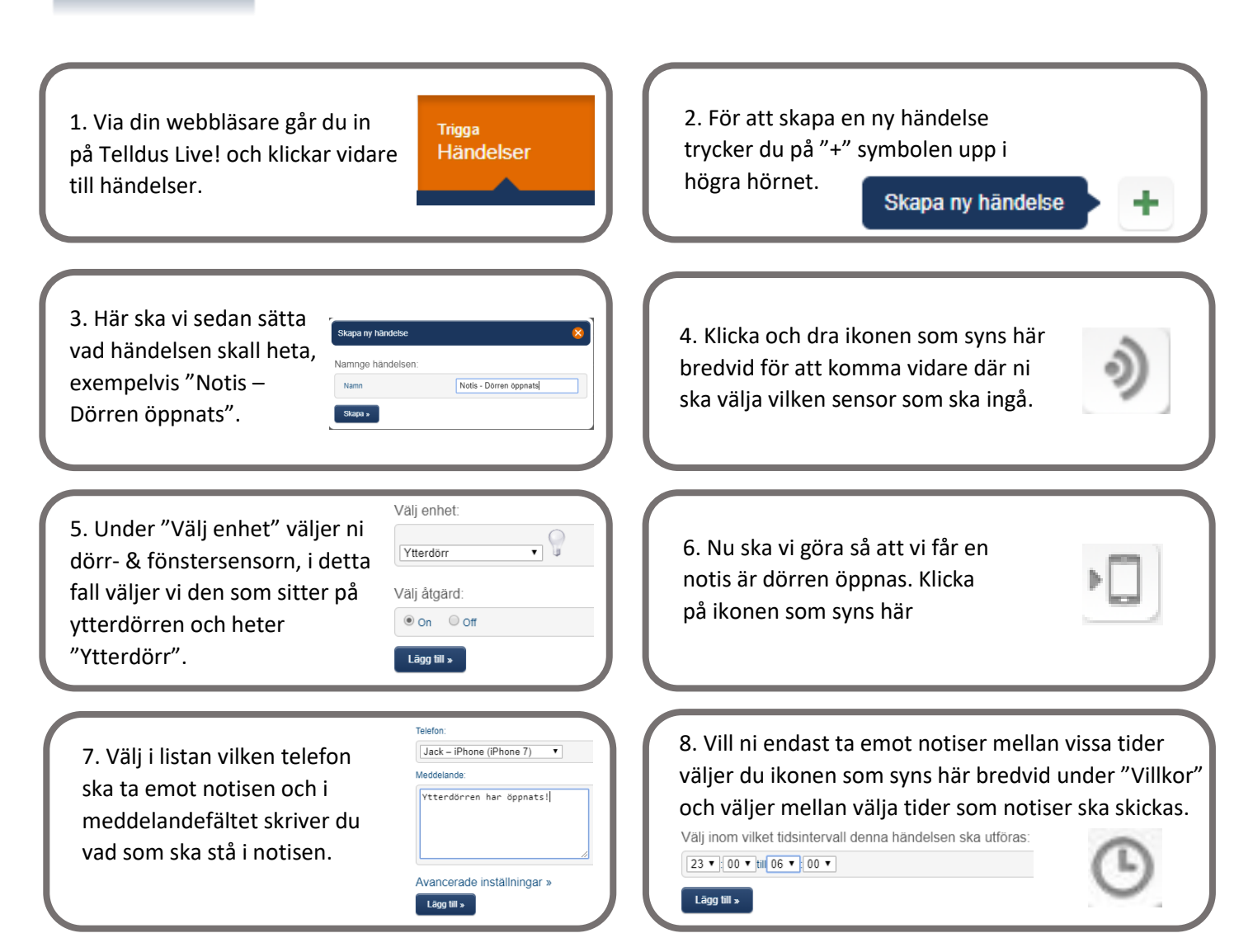

Nu är det klart och ni kommer att ta emot en notis när ytterdörren öppnas. Viktigt att veta är att om en telefon saknas i listan så behöver ni ladda ner Telldus Live! appen först för att telefonen ska registreras.

Har ni Telldus Live! Premium så kan ni även välja att skicka SMS. Detta underlättar om exempelvis grannen eller en någon i närheten ska ta emot SMS om ytterdörren öppnats. Detta är väldigt tryggt om ni åker iväg på semester och vill ha koll på om någon går in när ni är borta.

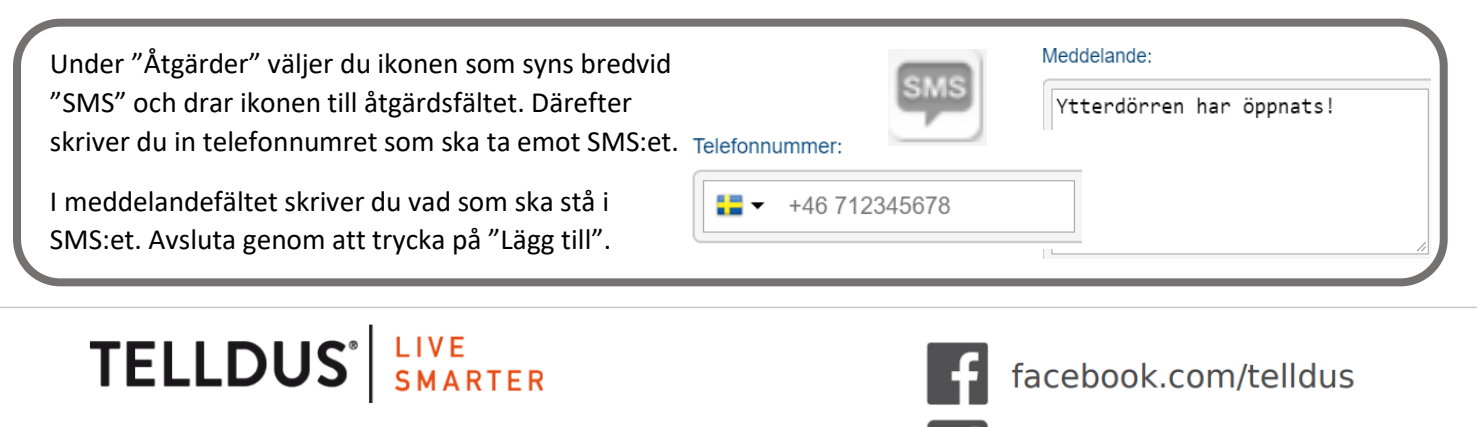

www.telldus.se

## www.telldus.se

@telldus